## Sevita.

## Patient Portal - Making a Payment

Patients and families are able to make payments to their account directly from the patient portal.

The portal can be accessed by visiting the web address: <a href="https://sevita.raintreeinc.com/dat/PatientDashboard/">https://sevita.raintreeinc.com/dat/PatientDashboard/</a>

**Please Note:** If the patient or family has not yet logged into the portal, they will need to be sent a temporary password via the Welcome Letter and will need to update their password upon first login.

1. After logging into the Patient Portal, locate the Billing panel and select Make a Payment.

| Notice to the Patient Patient for Sortia Health Genergia Healthere (Logged In al Pach Health Fail   Image: Control of Control of Co | ← Welcome to Sevita Health! Patient Portal |                                                        |                    |                                                |  |
|----------------------------------------------------------------------------------------------------|--------------------------------------------|--------------------------------------------------------|--------------------|------------------------------------------------|--|
| Change Account Georgia Patiente 1 Tene: 13-0.01   Image: Counting Appointment S Appointment S Billing Messages   Image: Books Image: Counting Appointment Found Image: Counting Appointment Found Image: Counting Appointment Found Image: Counting Appointment Found   Image: Settings Image: Counting Appointment Found Cick on the builton below to request an Appointment Found Image: Counting Appointment Found Image: Counting Appointment Found   Image: Settings Prequest Appointment Found Cick on the builton below to request an Appointment Found Image: Counting Appointment Found Image: Counting Appointment Found   Image: Settings Prequest Appointment Found Cick on the builton below to request an Appointment Found Image: Counting Appointment Found Image: Counting Appointment Found   Image: Settings Prequest Appointment Found Cick on the builton Below to request an Appointment Found Image: Counting Appointment Found Image: Counting Appointment Found   Image: Settings Prequest Appointment Count Cick on the Builton Below to request an Appointment Found Image: Counting Appointment Found Image: Counting Appointment Found                                                                                                    |                                            | Welcome to the Patient Portal for Sevita Health!       |                    | Georgia Raintree (Logged in as Peach Raintree) |  |
| Camber a Egaled Logect   Image: Dashbased Appointments Billing Messages   Image: Dashbased Image: Dashbased Image: Dashbased Messages   Image: Dashbased Image: Dashbased Image: Dashbased Image: Dashbased   Image: Dashbased Image: Dashbased Image: Dashbased Image: Dashbased   Image: Dashbased Image: Dashbased Image: Dashbased Image: Dashbased   Image: Dashbased Image: Dashbased Image: Dashbased Image: Dashbased   Image: Dashbased Image: Dashbased Image: Dashbased Image: Dashbased   Image: Dashbased Image: Dashbased Image: Dashbased Image: Dashbased   Image: Dashbased Image: Dashbased Image: Dashbased Image: Dashbased   Image: Dashbased Image: Dashbased Image: Dashbased Image: Dashbased   Image: Dashbased Image: Dashbased Image: Dashbased Image: Dashbased   Image: Dashbased Image: Dashbased Image: Dashbased Image: Dashbased   Image: Dashbased Image: Dashbased Image: Dashbased Image: Dashbased   Image: Dashbased Image: Dashbased Image: Dashbased Image: Dashbased   Image: Dashbased Image: Dashbased Image: Dashbased Image: Dashbas                                                                                                    |                                            |                                                        | Change Account     | Georgia Raintree 💠 Time: 13:50:18              |  |
| Dathbard Appointments Billing Messages   Image: profile Image: profile Image: profile Image: profile Image: profile   Image: profile Image: profile Image: profile Image: profile Image: profile   Image: profile Image: profile Image: profile Image: profile Image: profile   Image: profile Image: profile Image: profile Image: profile Image: profile   Image: profile Profile Image: profile Image: profile Image: profile   Image: profile Profile Image: profile Image: profile Image: profile   Image: profile Profile Image: profile Image: profile Image: profile   Image: profile Profile Image: profile Image: profile Image: profile   Image: profile Profile Image: profile Image: profile Image: profile   Image: profile Image: profile Image: profile Image: profile Image: profile   Image: profile Image: profile Image: profile Image: profile Image: profile   Image: profile Image: profile Image: profile Image: profile Image: profile   Image: profile Image: profile Image: profile Image: profile                                                                                                    |                                            |                                                        |                    | Cambiar a Español Logout                       |  |
| Image: Define   Image: Define   Image: Define<                                                                                                    | Dashboard                                  | Appointments                                           | Billing            | Messages                                       |  |
| Becras     Messages     No Fature Appointment Found     No pending balance     You have no new messages       Solices & Pelicies     Cick on the button below to request an Appointment     No pending balance     You have no new messages       Solices & Pelicies     Peint     Add To     Make a Payment     View All     Message the Office                                                                                                    | Profile                                    |                                                        |                    |                                                |  |
| Messages No Future Appointment Found No pending balance You have no new messages   Message the button below to request an Appointment Cick on the button below to request an Appointment No pending balance You have no new messages   Statistics Print Add To Make a Payment View All Message the Office                                                                                                    | Becords                                    |                                                        |                    |                                                |  |
| Lotices & Pelicies   Click on the button below to request an Appointment     Lotices & Pelicies   Print     Add To   Calendar     Make a Payment   View All                                                                                                    | Messages                                   | No Future Appointment Found                            | No pending balance | You have no new messages                       |  |
| Settings Frint Add To Add To Add To Calendar View All Message the Office                                                                                                    | Notices & Policies                         | Click on the button below to request an Appointment    |                    |                                                |  |
| Request Appt Print Add To Make a Payment View All Message the Office                                                                                                    | Settings                                   |                                                        |                    |                                                |  |
|                                                                                                    |                                            | Request Appt Print Add To<br>Appointment Card Calendar | Make a Payment     | View All Message the Office                    |  |
| Notifications:                                                                                                    |                                            | Notifications:                                         |                    |                                                |  |

2. The total Statement Summary will display, patients and families can select **Pay Now**.

| <b>←</b> s | 🗲 Statement for Raintree, Georgia |                                                                |      |     |              | : |
|------------|-----------------------------------|----------------------------------------------------------------|------|-----|--------------|---|
|            |                                   |                                                                |      |     |              |   |
|            |                                   | Statement Summary                                              |      |     |              |   |
|            |                                   | Total Charges                                                  | 0.00 |     |              |   |
|            |                                   | Insurance Paid                                                 | 0.00 |     |              |   |
|            |                                   | Insurance Adjustments                                          | 0.00 |     |              |   |
|            |                                   | You Paid                                                       | 0.00 |     |              |   |
|            |                                   | Patient Adjustments                                            | 0.00 |     |              |   |
|            |                                   | No Outstanding Balance                                         |      |     | Pay Now      |   |
| s          | how Details                       |                                                                |      | Log | Out and Exit |   |
|            |                                   | If you need assistance, please call our office. (978) 557-4616 |      |     |              |   |

## 3. The payment window will open on the Make a Payment tab.

| ← Online Payment for Raintree, Georgia : |  |  |
|------------------------------------------|--|--|
| Make a Payment Plan                      |  |  |
| Payment Amount                           |  |  |
| Payment Method                           |  |  |
| • Use a new payment method               |  |  |
| Pay Now                                  |  |  |
| Manage Payment Methods                   |  |  |

4. Patients and families can enter the dollar amount they would like to pay and select **Manage Payment Methods** if they do not have a payment method saved to the portal.

| ← Online Payment for Raintree, Georgia |                |  |
|----------------------------------------|----------------|--|
| Make a Payment                         | Payment Plan   |  |
| Payment Amount<br>25.00                |                |  |
|                                        | Payment Method |  |
| • Use a new payment method             |                |  |
| Pay Now                                |                |  |
| Manage Payment Methods                 |                |  |

5. After selecting Manage Payment Methods, patients and families will be asked to select Add New Credit/Debit card.

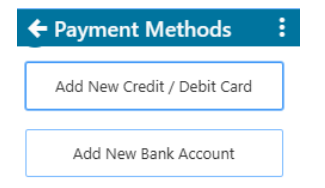

Note: We are currently only using the Add New Credit/Debit Card option.

6. Next, they will be asked to complete the Consent Agreement portion. Check mark each box and click **Continue**.

🗲 Consent Agreement

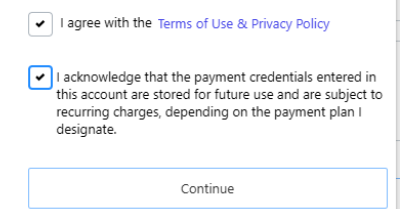

7. Enter the card information or bank information and click **Save**.

| Add credit card  |      |
|------------------|------|
| Name On Card     |      |
| Georgia Raintree |      |
| Card Number      |      |
|                  |      |
| Exp Date (MM/YY) |      |
|                  |      |
|                  | Save |
|                  |      |
|                  |      |

8. Patients and families will see that their payment method was added successfully. Click **Continue**.

| ← Add credit card | :                         |
|-------------------|---------------------------|
|                   |                           |
|                   |                           |
| Payment met       | thod added successfully   |
| Transaction ID    |                           |
| Account Number    | *********                 |
| Payment method ID |                           |
| Please click      | continue below to finish. |
|                   | Continue                  |

9. All payment method options will display, choose **Select Method** and then **Pay Now**.

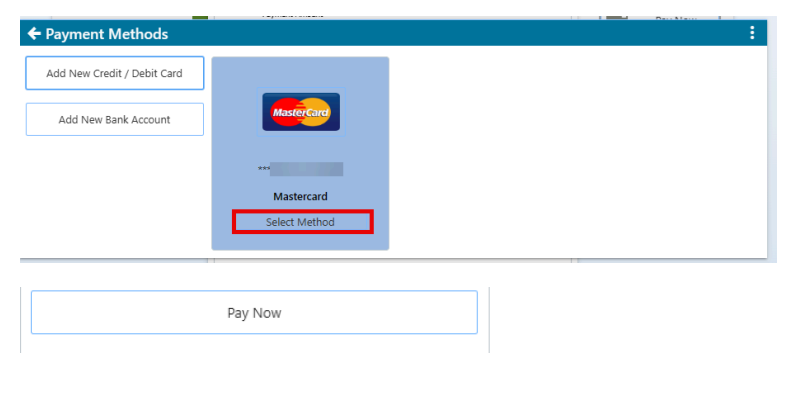